## MANUAL CONFIGURAÇÃO WI-FI ANDROID

SERVIÇO DE SISTEMAS DE INFORMAÇÃO

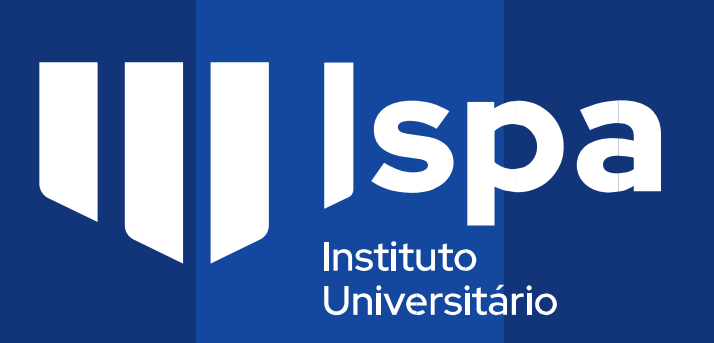

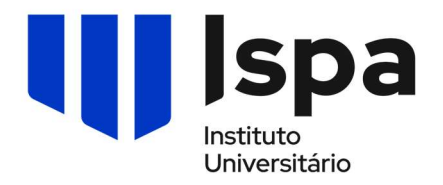

## Manual de configuração eduroam

## Android

1. Aceder às **Definições**;

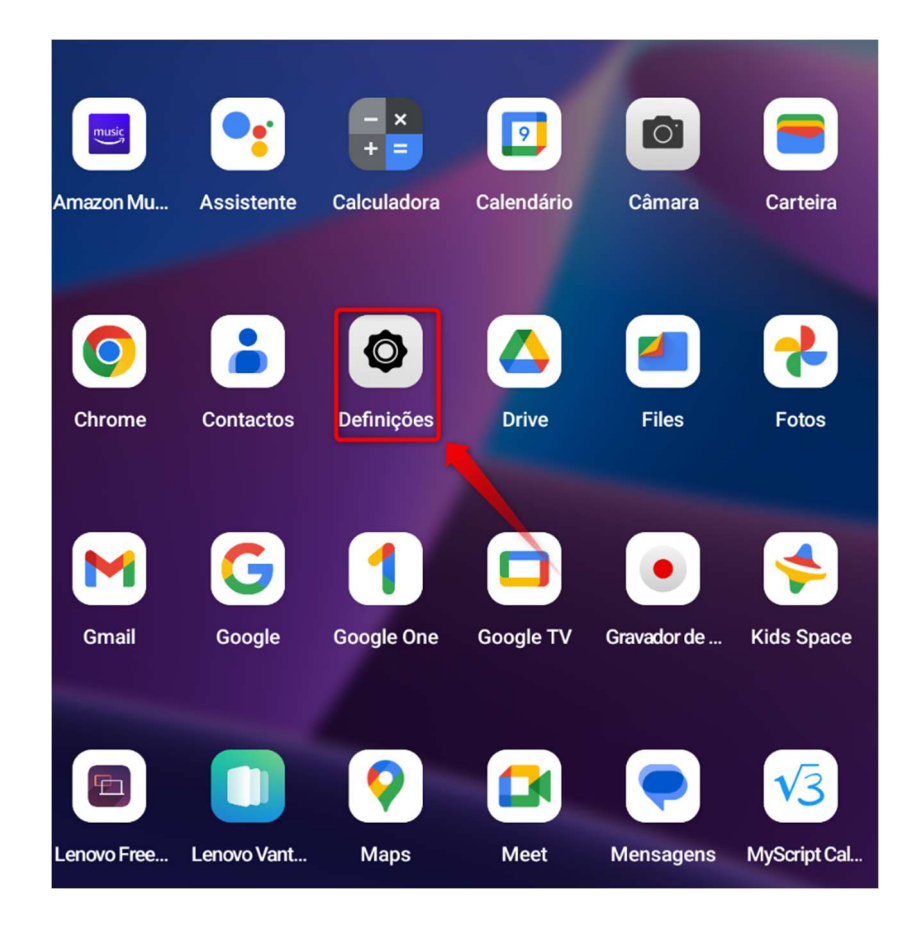

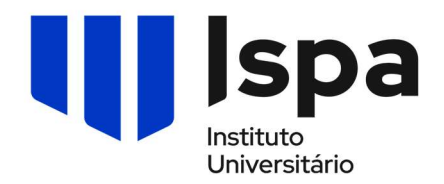

2. Selecionar a Redes e Internet (1) e em seguida eduroam (2);

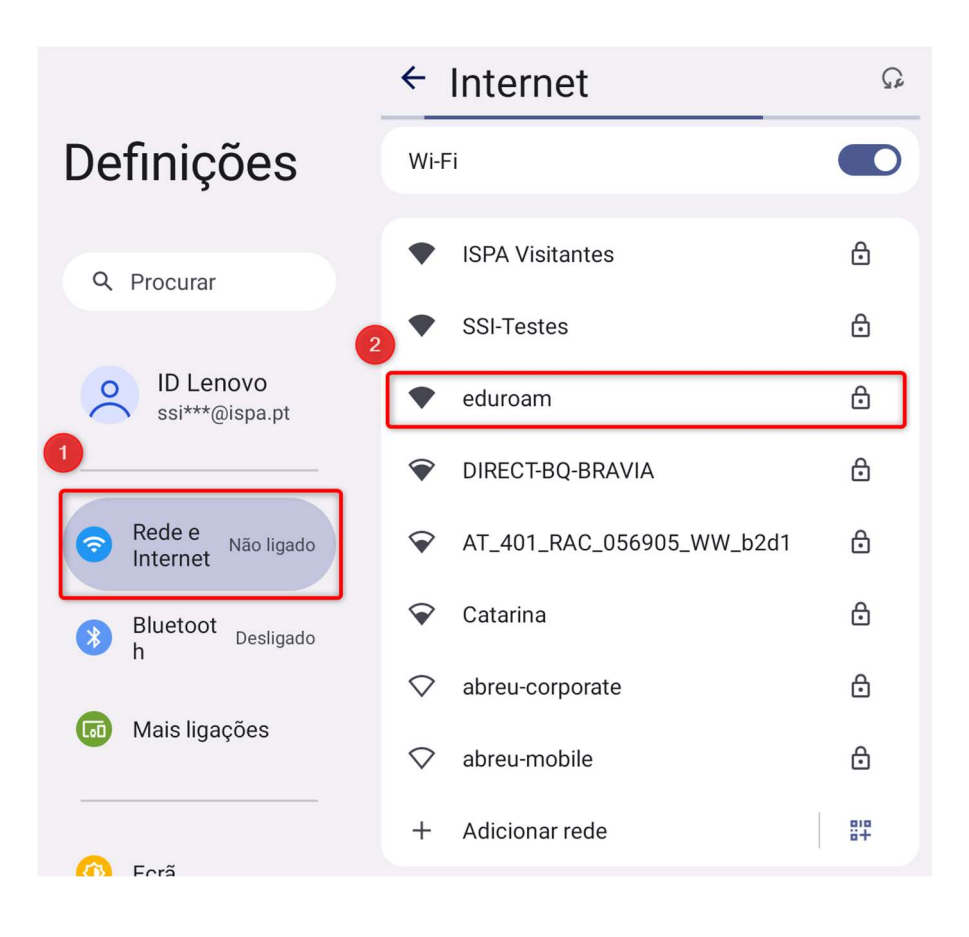

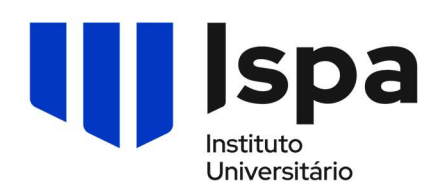

3. No quadro abaixo coloque as seguintes configurações;

| eduroam               |                                                       |                |                                                                                                    |
|-----------------------|-------------------------------------------------------|----------------|----------------------------------------------------------------------------------------------------|
| 1<br>2<br>3<br>4<br>5 | Segurança<br><b>WPA/WPA2-Enterprise</b><br>Método EAP |                |                                                                                                    |
|                       | PEAP                                                  | •              |                                                                                                    |
|                       | Autenticação da fase 2                                |                | Método EAP (1): PEAP                                                                                                    |
|                       | MSCHAPV2                                              | •              | Autenticação fase 2 (2): MSCHAPV2                                                                                                    |
|                       | Certificado CA                                        |                | Certificado CA (3): Utilizar certificado Sistema                                                                                                    |
|                       | Utilizar certificados do sistema                      | •              |                                                                                                    |
|                       | Estado do certificado online                          |                | Estado do certificado online (4): Exigir estado do certificado                                                                                             |
|                       | Exigir estado do certificado                          | •              | Domínio (5): ispa.pt                                                                                                    |
|                       | Domínio                                               |                |                                                                                                    |
|                       | ispa.pt                                               |                |                                                                                                    |
|                       | Identidade                                            |                | No quadro ao lado coloque os seus <b>dados do ISPA</b> ;                                                                                                   |
|                       | @ispa.pt                                              |                | Casa asia <b>stune</b> calegue a amail de aluna (1)                                                                                                    |
|                       | Identidade anónima                                    |                | <ul> <li>Caso seja aluno coloque o email de aluno (1)</li> <li>(nº de aluno@alunos.ispa.pt) e respetiva password (2) e faça ligar</li> <li>(3)</li> </ul>  |
|                       | Palavra-passe                                         |                |                                                                                                    |
|                       |                                                       |                | <ul> <li>Caso seja docente, investigador ou técnico coloque o email (1)</li> <li>(utilizador@ispa.pt) e respetiva password (2) e faça ligar (3)</li> </ul> |
|                       | Mostrar palavra-passe                                 |                |                                                                                                    |
|                       | Acesso limitado                                       |                | Por último carregue em Ligar (6)                                                                                                    |
|                       | Detetar automaticamente                               | -              |                                                                                                    |
|                       | Proxy                                                 |                |                                                                                                    |
|                       | Nenhum                                                | •              |                                                                                                    |
|                       | Definições de IP                                      |                |                                                                                                    |
|                       | DHCP                                                  | •              |                                                                                                    |
|                       | Privacidade                                           |                |                                                                                                    |
|                       | Utilizar MAC aleatório (predefinição)                 | -              |                                                                                                    |
|                       | 6                                                     | CANCELAR LIGAR |                                                                                                    |

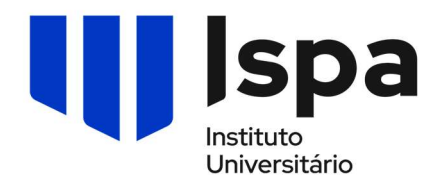

4. Configuração efetuada com sucesso;

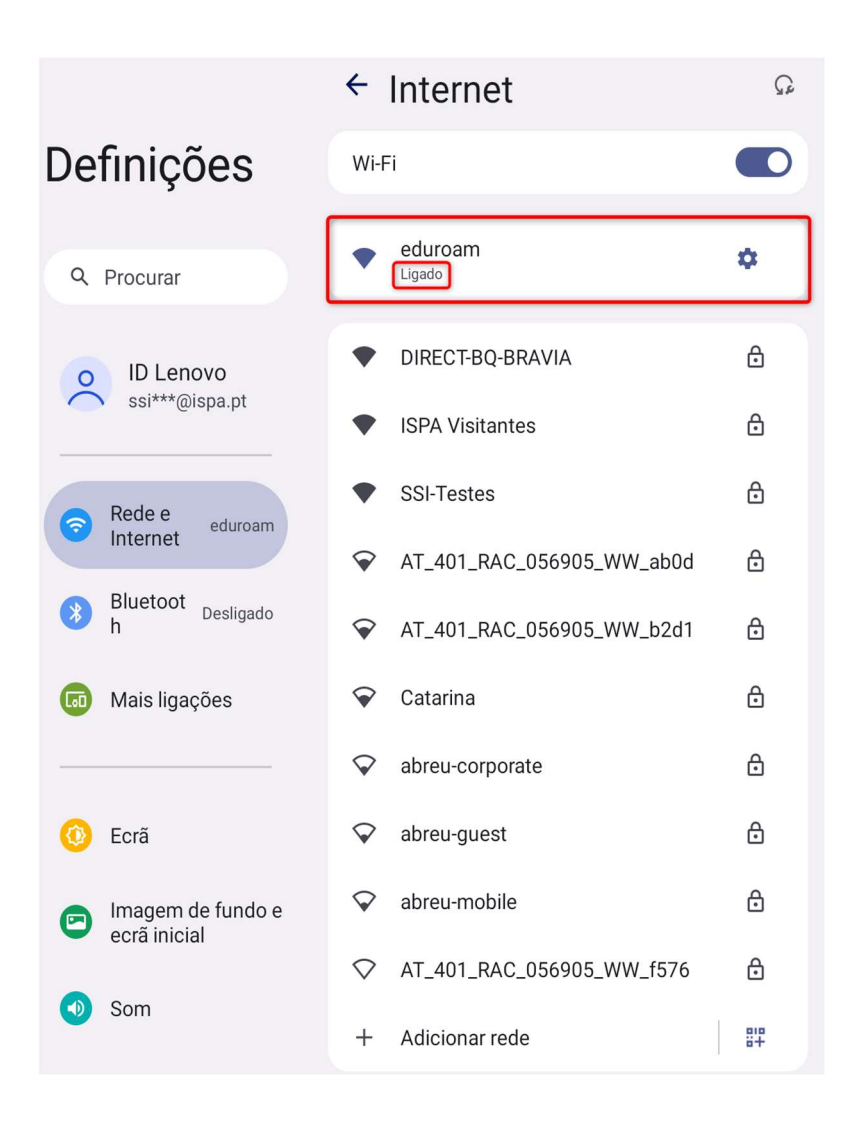

## **CONFIGURAÇÃO CONCLUÍDA**